## Landsbylivet

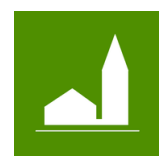

Kom godt i gang

### Opret en brugerprofil

- Find det byforum, som din by er en del af. Forummerne er opdelt efter kommunerne. Det er ikke alle kommuner, der har et byforum. Du kan finde alle byforum, ved at klikke på linket her: <u>https://landsbylivet.dk/locations</u> eller ved at gå til webside <u>www.landsbylivet.dk</u> og klikke på menuen "Landsbyforum"
- På forsiden af det valgt byforum, finder du knappen "Opret en profil".
- Klik på knappen for at starte en profil oprettelse. Alternativt, klik på "Login" og derfra klik på "Opret en ny brugerprofil".
- Skriv din mail i feltet "E-mail" og skriv en adgangskode og gentag den.
- Læs betingelser via linket og sæt kryds, for at accepterer dem.
- Klik på "Opret profil" når du har gjort ovenstående.
- Du vil nu modtag en mail. Find mailen. Bekræft dit ønske om at oprette en profil.
- Din profil er nu oprettet og du føres til din profil side "Min side".

#### Administrer min profil

- På din profil side, kan du skifte adgangskoden.
- Ønsker du at slette din profil. Gøres det også fra profil siden. Bemærk at alle de aktiviteter og indlæg, som du har oprettet, også vil blive slettet. Men alle aktiviteter, nyheder og beskeder, du har oprettet, i forbindelse med en foreningen, vil <u>ikke</u> blive slettet. De er tilknyttet foreningen og ikke din profil.

#### Mine steder

- På by forummet kan du finde nyheder og aktiviteter for alle byerne i by forummet.
- Man kan oprette en liste af byer, som man er specielt interesseret i, disse kaldes "Mine steder".
- "Mine steder" kan bruges som et filter på nyheder og aktivitets siden. På den måde vises kun nyheder og aktiviteter fra byerne i "Mine steder".
- I sektionen "Mine steder" vælges en by i listen "Vælg sted du vil tilføje". Klik derefter på knappen tilføj. Byen bliver nu tilføjet "Dine steder".
- Klik "Slet" for at fjerne by igen fra "Mine steder".

# Landsbylivet

Landsbylivet https://landsbylivet.dk

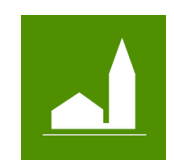

Kom godt i gang

- Gå nu f.eks til nyhedssiden, "Nyheder" i menuen, og klik på teksten "Vis mig lokale nyheder fra byerne i mine steder". Nu begrænses visning af nyheder, så du kan kan se nyheder fra de byer som er i "Mine steder".
- Klik på "Min side" i menuen for at kom tilbage til profilsiden.

#### Mine aktiviteter

- Alle de aktiviteter du opretter via din profil, vil du kunne finde i sektionen for aktiviteter.
- For at lave en ny aktivitet, klikker du på "Opret aktivitet".
- Først vælges hvem aktiviteten vedrører. Er det for **alle** eller er det **kun** for dem, som bor i den by aktiviteten finder sted. Hvis den er for alle, vil aktiviteten, blive vist på by forummets aktivitets side. Hvis den kun er for dem som bor i byen, vil aktiviteten blive vist på landsby sidens kalender og på forummets aktivitets side, men kun, når man filtrerer aktiviteterne med "Mine steder".
- Færdiggøre aktiviteten ved at tilknytte en by, hvor foregår aktiviteten, vælg aktivitets typen, titel, adresse, tekst m.m. og hvis du ønsker det, kan du tilknyttet et billeder også.
- Når du er færdig trykkes på "Gem". Man kan altid rediger den eller slette den igen.

#### Mine indlæg

- Alle de indlæg du opretter via din profil, vil du kunne finde i sektionen for indlæg.
- For at lave et nyt indlæg, klikker du på "Opret indlæg".
- Hvis dit indlæg omhandler en by, kan du tilknytte by dit indlæg.
- Skriv en titel til indlægget, og find et af de eksisterende emne som passer til indlægget.
- Når du har skrevet indlægget, kan du tilføje yderligere information, hvis du vil. F.eks: hvem man er, link til mere information og evt. kontakt information. Det er helt frivilligt, at udfylde disse felter.